## SPVマルチ・蓄電動作モード「強制充電」モードへの切り替え方(遠隔モニタリングサイト版)

<停電に備えて強制充電する場合>

①「機器の管理」をクリックする。

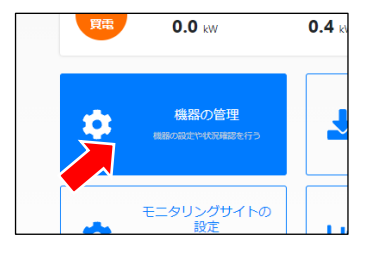

②動作モードを切り替えたいパワーコンディショナの「選択」をクリックする。

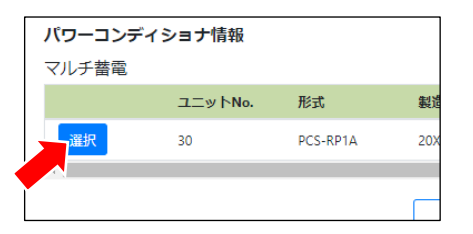

③「蓄電池設定」をクリックする。

| パワーコンデイショナ管理項目の<br>パワーコンディショナの管理項目を選択してくださ |          |         |
|--------------------------------------------|----------|---------|
| 動作状態                                       | 蓄電池設定    | 蓄電池診断設定 |
|                                            | 機器の管理に戻る |         |

④「現在値の取得」をクリックして現在の設定を確認する。

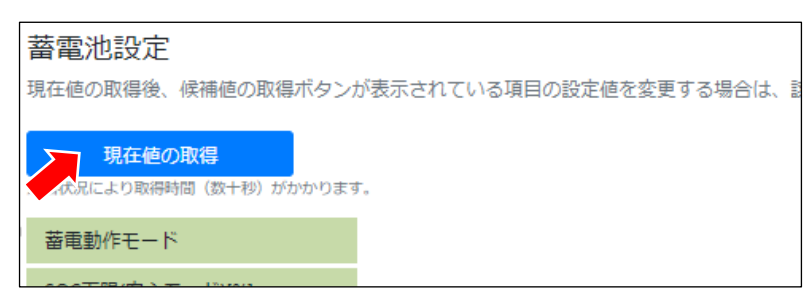

⑤現在値が確認できたら「候補値の取得」をクリックする。

| 蓄電池設定                                                             |         |  |                 |  |  |
|-------------------------------------------------------------------|---------|--|-----------------|--|--|
| 現在値の取得後、候補値の取得ボタンが表示されている項目の設定値を変更する場合は、該当項目のボタンを押してから値を選択してください。 |         |  |                 |  |  |
| 現在値の取得<br>通信状況により取得時間(数十秒)がかかります。                                 |         |  |                 |  |  |
| 蕃電動作モード                                                           | グリーンモード |  | 候補値の取得          |  |  |
| SOC下限(安心モード)[%]                                                   | 50      |  | 候補値の取得          |  |  |
| SOC下限(経済/グリーンモード)[%]                                              | 30      |  | 候補値の取得          |  |  |
| SOC下限(接点入力)[%]                                                    | 0       |  | 候補値の取得          |  |  |
| 大手は男世のことのない                                                       | 50      |  | 1348 th o Total |  |  |

⑥「v」をクリックして候補値から「強制充電」を選択する。

| 現在値の取得<br>通信状況により取得時間(数十秒)がかかります。 |             |        |  |  |  |  |
|-----------------------------------|-------------|--------|--|--|--|--|
| 蓄電動作モード                           | グリーンモード     | 候補値の取得 |  |  |  |  |
| SOC下限(安心モード)[%]                   |             | 候補値の取得 |  |  |  |  |
| SOC下限(経済/グリーンモード)[%]              | 経済モート 安心モード | 候補値の取得 |  |  |  |  |
| SOC下限(接点入力)[%]                    | グリーンモード     | 候補値の取得 |  |  |  |  |
| 充電時間帯SOC上限[%]                     | 登制充電        | 候補値の取得 |  |  |  |  |
| 停電時モード                            | 強制放電<br>待機  | ~      |  |  |  |  |
| 停于时在于于 Jun                        | 白動          | 伝述値の取得 |  |  |  |  |

## ⑦ページ下部の「次に進む」をクリックする。

| 双電終了時刻[時:分] | 23                       | × :  | 00 | ~      |
|-------------|--------------------------|------|----|--------|
| 契約アンペア[A]   | 40                       |      |    | 候補値の取得 |
|             | パワーコンディショナ<br>管理項目の選択に戻る | 次に進む |    |        |

⑧蓄電動作モードが「強制充電」に切り替わっていることを確認する。

| 現在値の取得                   |      |
|--------------------------|------|
| 通信状況により取得時間 (数十秒) がかかります | t.   |
| 蕃電動作モード                  | 強制充電 |
| SOC下限(安心モード)[%]          | 50   |
|                          | 20   |

⑨「設定」をクリックする。

| NY HENCI NO X1[101771] | 23.00 |    |
|------------------------|-------|----|
| 契約アンペア[A]              | 40    |    |
|                        | 入力に戻る | 設定 |
| L                      |       |    |

⑩設定の完了。「機器の管理に戻る」をクリックします。

| パワーコンディショナの設定の完了            |  |  |  |  |  |
|-----------------------------|--|--|--|--|--|
|                             |  |  |  |  |  |
|                             |  |  |  |  |  |
|                             |  |  |  |  |  |
|                             |  |  |  |  |  |
| ❷ パリーコンテイショナ設定情報の変更か完了しました。 |  |  |  |  |  |
|                             |  |  |  |  |  |
|                             |  |  |  |  |  |
|                             |  |  |  |  |  |
|                             |  |  |  |  |  |
|                             |  |  |  |  |  |
|                             |  |  |  |  |  |
| 取新の設定を確認する 機器の管理に戻る         |  |  |  |  |  |
|                             |  |  |  |  |  |

①「ホームに戻る」をクリックして遠隔モニタリングサイト画面に戻ります。

| パワーコンディショナ情報 |         |          |          |          |     |  |
|--------------|---------|----------|----------|----------|-----|--|
| マルチ蓄電        |         |          |          |          |     |  |
|              | ユニットNo. | 形式       | 製造番号     | ソフトバージョン | 発   |  |
| 選択           | 30      | PCS-RP1A | 20X00133 | 1.04     | 0.0 |  |
| 4            |         |          |          |          |     |  |
|              |         |          | 木-ム      | に戻る      |     |  |

※停電の恐れが回避された場合は必ず変更前のモードに戻してください。